# MAICO Resolution Simulator U17065-01 Instruction Manual

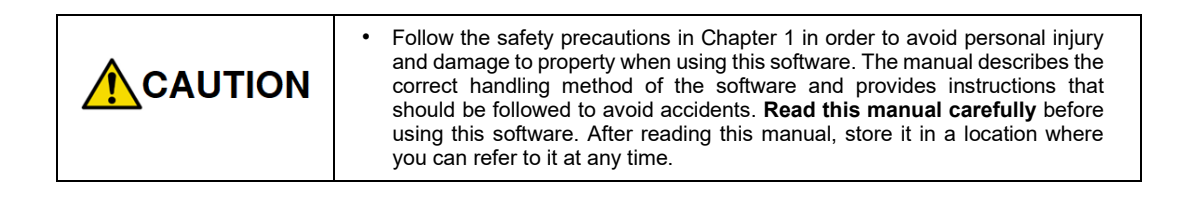

Ver.1.0 Apr. 2023

### HAMAMATSU PHOTONICS K.K.

~ Blank page ~

# 1. SAFETY PRECAUTIONS

### 1-1 CLASSIFICATION OF WARNINGS

We have classified the warnings symbols that appear in this instruction manual and on the system as follows for your convenience. Make sure that you fully understand them and follow the instructions they contain.

| WARNI       | NG                              | Improper handling of the system without observing<br>these warnings could lead to serious injury to the user<br>and even death.                                                                                                   |
|-------------|---------------------------------|----------------------------------------------------------------------------------------------------|
|             | ON                              | Improper handling of the system without observing<br>these cautions could lead to personal injury to the user<br>or damage to property.                                                                                           |
| Note        | This<br>from<br>correc<br>impai | symbol indicates a note to help you get the best performance<br>the system. Read the contents of the note carefully to ensure<br>ct and safe use. Failure to observe one of these notes might<br>r the performance of the system. |
| $\triangle$ | This s<br>handl<br>and s        | symbol indicates a cautionary item that should be followed when<br>ing the system. Read the contents carefully to ensure correct<br>afe use.                                                                                      |
| $\bigcirc$  | This s<br>instru                | symbol indicates an action that is forbidden. Read and follow the ctions carefully.                                                                                                    |
|             | This s<br>follow                | symbol indicates a compulsory action or instruction. Read and<br>the instructions carefully.                                                                                                    |

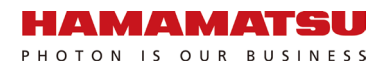

### 2. INTRODUCTION

Please read this manual carefully before using the U17065-01.

Note

This software may not work satisfactorily on some computers. This software may fail to operate due to the operating system or system requirements. Read the "System requirements" carefully and use the software with adequate system requirements.

#### System requirements

The system requirements for this software are as follows.

| Type of computer    | PC-AT compatibles              |
|---------------------|--------------------------------|
| OS                  | Windows 10,11                  |
| Memory              | 4 GB or more                   |
| Available HDD space | 2 GB or more                   |
| Screen Resolution   | 800x600 or higher windows size |

#### Trademarks

Windows 10 and Windows 11 are the registered trademarks of Microsoft Corporation in the United States and other countries. Other brand names are the trademarks or registered trademarks of each company.

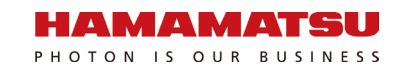

### Contents

| 1. | SAFETY PRECAUTIONS                                                                                                    | 1                                      |
|----|----------------------------------------------------------------------------------------------------|----------------------------------------|
|    | 1-1 CLASSIFICATION OF WARNINGS                                                                                                    | 1                                      |
| 2. | INTRODUCTION                                                                                                    | 2                                      |
| 3. | OVERVIEW                                                                                                    | 4                                      |
| 4. | INSTALLATION                                                                                                    | 5                                      |
|    | 4-1 INSTALLATION OF MAICO RESOLUTION SIMULATOR                                                                                                    | 5                                      |
| 5. | START                                                                                                    | 10                                     |
|    | 5-1 START                                                                                                    |                                        |
| 6. | SIMULATION                                                                                                    |                                        |
| 7. | PARAMETER LIMITATION                                                                                                    | 13                                     |
| 8. | SOFTWARE USER AGREEMENT                                                                                                    |                                        |
|    | <ul> <li>8-1 COPYRIGHTS</li> <li>8-2 SCOPE OF USAGE RIGHTS</li> <li>8-3 SCOPE OF WARRANTY LIMITED WARRANTY</li> <li>8-4 DISCLAIMER OF LIABILITY FOR DAMAGES</li> <li>8-5 GOVERNING LAW</li> <li>8-6 OTHERS</li> </ul> | 15<br>15<br>15<br>15<br>15<br>15<br>16 |
| •  |                                                                                                    | 47                                     |

### 3. OVERVIEW

This software is used to estimate the resolution that can be achieved with MAICO from the objective lenses used by customers.

The software simulates the optics inside MAICO and calculates the expected resolution.

The values given here are only simulation values.

The actual observed resolution is affected by a number of factors, such as manufacturing errors of the MAICO, objective lens and microscope, the sample, etc., and may not always correspond to simulation value.

Please be aware of that when using the software.

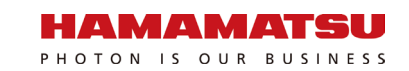

## 4. INSTALLATION

This software runs on Windows 10 and 11. Before installation, check the environment of the computer to be used. Moreover, when other application software is running, end all software. Keep in mind that the administrator authority may be required at the time of installation.

#### 4-1 INSTALLATION OF MAICO RESOLUTION SIMULATOR

Double click "MAICO\_ResolutionSimulator Installer101.exe." User account control window may pop up. Then, choose "Yes"

| User Account Control                                      | ×                                       |
|-----------------------------------------------------------|-----------------------------------------|
| Do you want to allow t<br>unknown publisher to<br>device? | his app from an<br>make changes to your |
| MAICO_ResolutionSimula                                    | tor Installer.exe                       |
| Publisher: Unknown<br>File origin: Hard drive on this cor | mputer                                  |
| Show more details                                         |                                         |
| Yes                                                       | No                                      |
|                                                           |                                         |

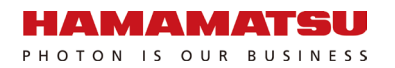

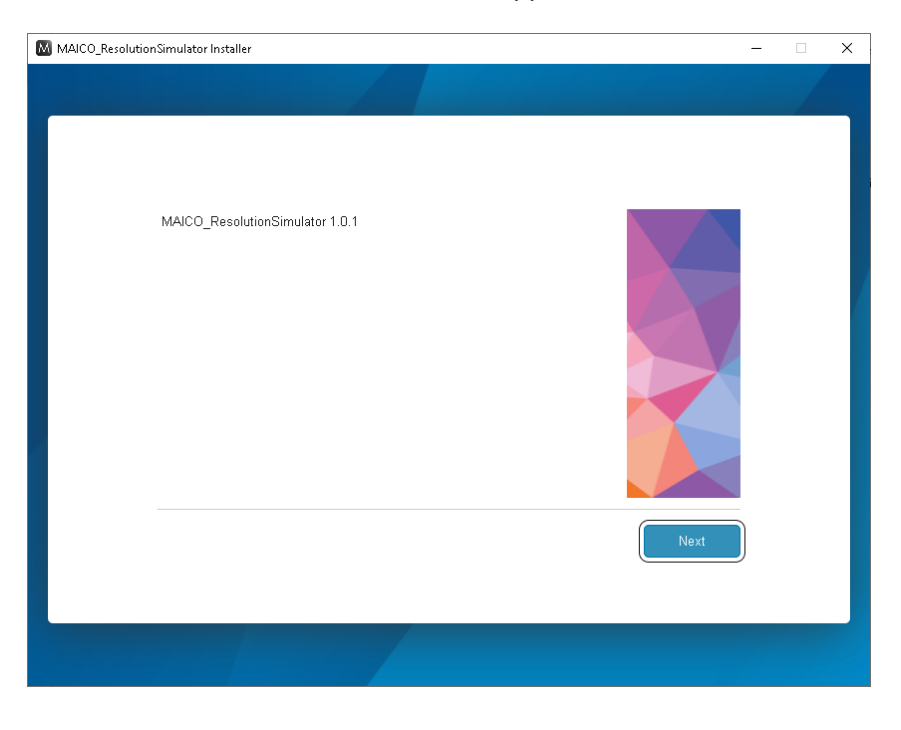

Next, the installer starts and a new window appears.

Note
• It may take a minute for this window to appear.

Choose "Next"

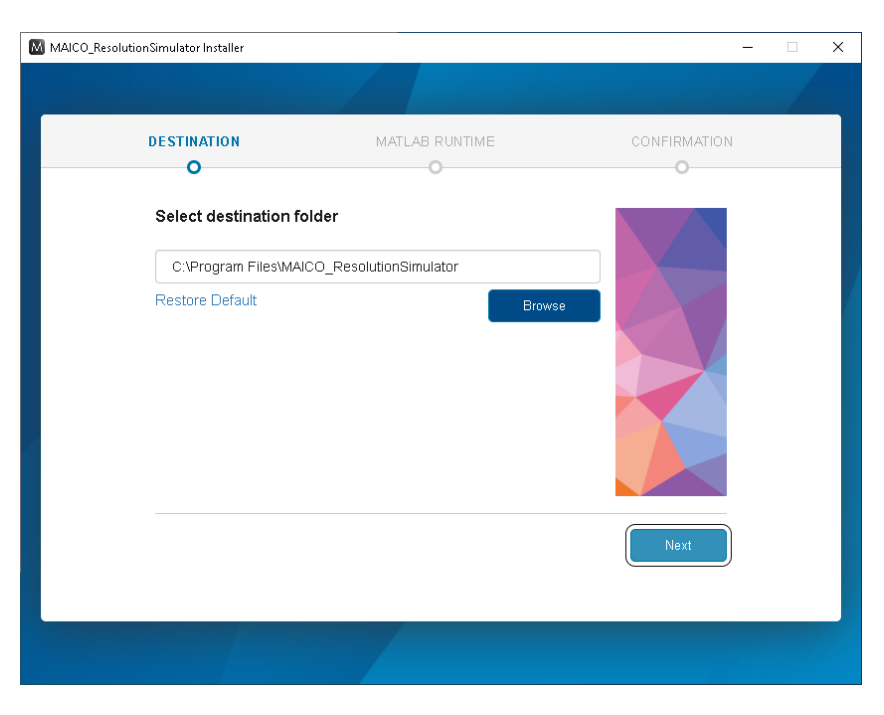

You can choose installation folder. It does not need to be changed unless there is a special reason.

And then, you can choose MATLAB Runtime installation folder. It does not need to be changed unless there is a special reason.

| MAICO_ResolutionSimulator Installer |                   | - D >               | ( |
|-------------------------------------|-------------------|---------------------|---|
|                                     |                   |                     |   |
| DESTINATION                         | MATLAB RUNTIME    | CONFIRMATION        |   |
| Select destination fol              | der               |                     |   |
| C:\Program Files\MATL               | AB\MATLAB Runtime | MATLAB <sup>•</sup> |   |
| Restore Default                     | Brows             |                     |   |
|                                     |                   | Next                |   |
|                                     |                   |                     |   |

After that, license agreement dialog will open. Choose "Yes" radio button then click "Next" button.

| Μ | MAICO_ResolutionSimulator Installer                                                                                                    | _                                                                                                    |           | × |
|---|----------------------------------------------------------------------------------------------------|----------------------------------------------------------------------------------------------------|-----------|---|
|   |                                                                                                    |                                                                                                    |           |   |
|   | DESTINATION MATLAB RUNTIME CON                                                                                                    | FIRMATION                                                                                                    |           |   |
|   | • • • • • • • • • • • • • • • • • • • •                                                                                                    | 0                                                                                                    |           |   |
|   | MATLAB RUNTIME LICENSE<br>IMPORTANT NOTICE<br>BY CLICKING THE "YES" BUTTON BELOW, YOU ACCEPT THE TERMS OF THIS LICENSE. IF<br>NOT WILLING TO DO SO, SELECT THE "NO" BUTTON AND THE INSTALLATION WILL BE AI<br>1. LICENSE GRANT. Subject to the restrictions below, The MathWorks, Inc. ("MathWorks") hereby g<br>whether you are an individual or an entity, a license to install and use the MATLAB Runtime ("Runtime"<br>expressly for the purpose of running software created with the MATLAB Compiler (the "Application Soft<br>no other purpose. This license is personal, noncellusive, and nontransferable.<br>2. LICENSE RESTRICTIONS. You shall not modify or adapt the Runtime for any reason. You shall not<br>decompile, or reverse engineer the Runtime. You shall not alter or remove any proprietary or other legal | YOU ARE<br>BORTED.<br>rants to you,<br>'), solely and<br>tware'), and for<br>t disassemble,<br>notices on or in | •         |   |
|   | Do you accept the terms of the license agreement? • Yes O No                                                                                                    |                                                                                                    |           |   |
|   | Copyrights, Trademarks, and Patents<br>MATLAB and Simulink are registered trademarks of The Math/Norks, Inc. Please see mathworks.com/trademarks for a list of a<br>product or brand names may be trademarks or registered trademarks of their respective holders. Math/Norks products are pi<br>mathworks.com/patents) and copyright laws. Any unauthorized use, reproduction, or distribution may result in civil and crimi                                                                                                    | additional trademarks. C<br>rotected by patents (se<br>nal penalties.                                           | ther<br>∋ |   |
|   |                                                                                                    |                                                                                                    |           |   |

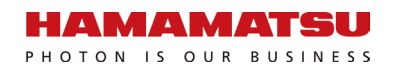

Then, the installer will display installation path for confirmation. Choose "Begin Install" if there is no mistake.

| MAICO_Res | olutionSimulator Installer                                            |                                          | -             | □ × |
|-----------|-----------------------------------------------------------------------|------------------------------------------|---------------|-----|
|           |                                                                       |                                          |               |     |
|           | DESTINATION                                                           | MATLAB RUNTIME                           |               |     |
|           | Confirm selections                                                    |                                          |               |     |
|           | MAICO_RESOLUTIONSIMU<br>C:\Program Files\MAICO_                       | LATOR DESTINATION<br>ResolutionSimulator |               |     |
|           | MATLAB RUNTIME DESTINA<br>C:\Program Files\MATLAB<br>1.96 GB required | NTION<br>MATLAB Runtime\R2022b           |               |     |
|           |                                                                       |                                          |               |     |
|           |                                                                       |                                          |               |     |
|           |                                                                       |                                          | Begin Install |     |
|           |                                                                       |                                          |               |     |

Now, installation process starts. This process takes several minutes to complete.

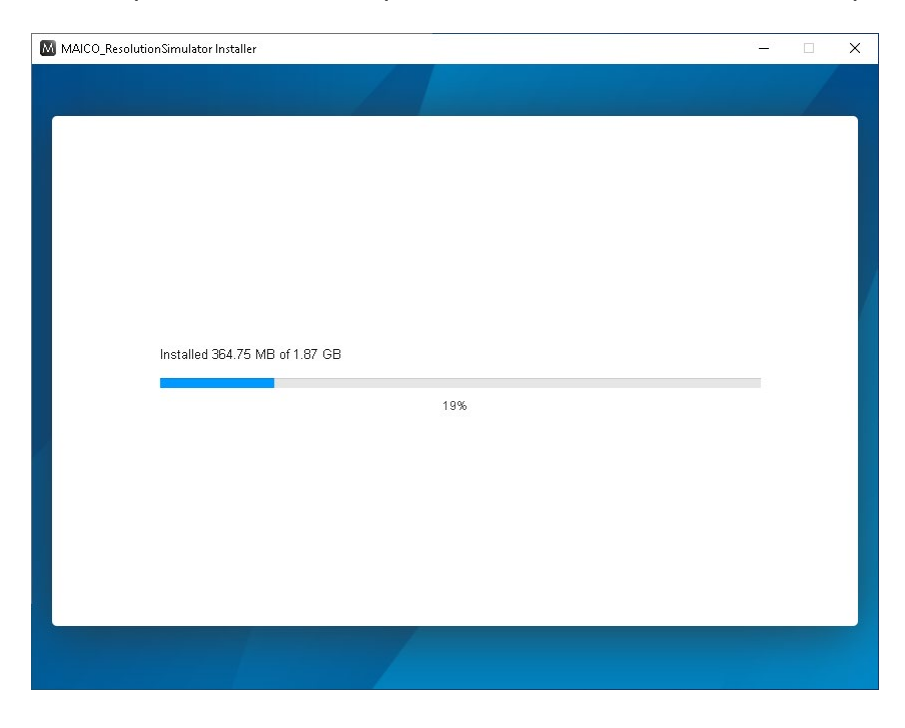

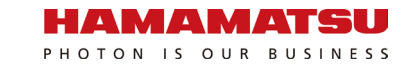

| MAICO_ResolutionSimulator Installer | - 🗆 X |
|-------------------------------------|-------|
|                                     |       |
|                                     |       |
| Installation Complete               |       |
|                                     |       |
|                                     |       |
|                                     |       |
|                                     |       |
|                                     |       |
|                                     |       |
|                                     |       |
|                                     |       |
|                                     |       |
|                                     | Close |
|                                     |       |
|                                     |       |
|                                     |       |
|                                     |       |

When the window below appears, the installation process is complete.

## 5. START

### 5-1 START

Choose "MAICO\_ResolutionSimulator" from start menu.

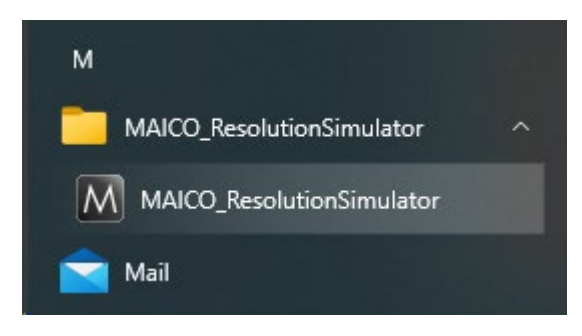

Then, you will see a splash screen below.

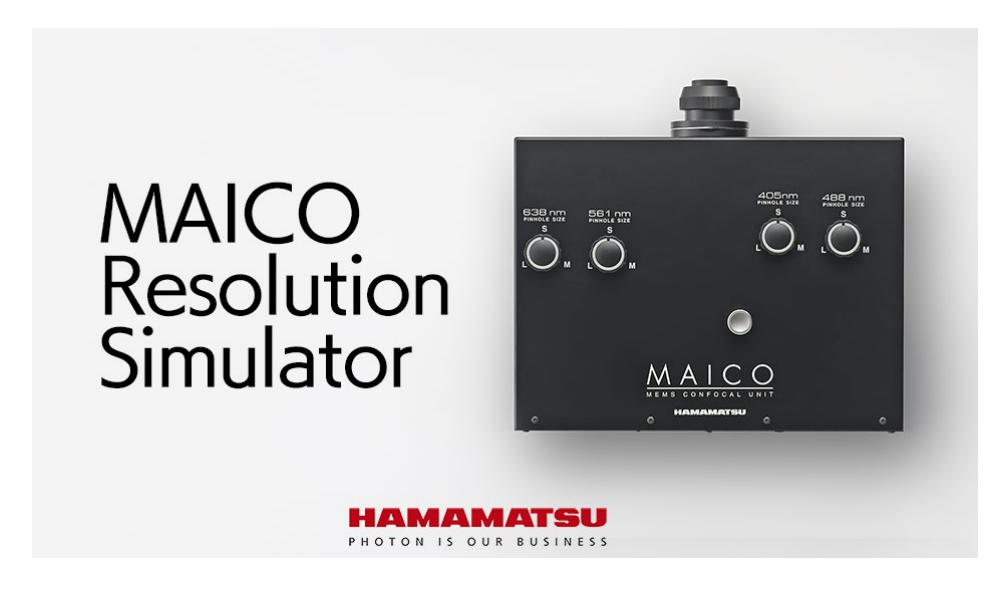

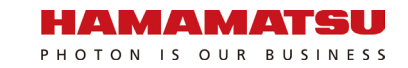

| Objectiv                        | e lens                     |                                 |                                  |
|---------------------------------|----------------------------|---------------------------------|----------------------------------|
| Magn                            | ification                  | 20                              |                                  |
| NA                              |                            | 0.75                            |                                  |
| MAICO                           | )<br>Channel               | 405nm ▼                         |                                  |
| Simulation                      |                            |                                 |                                  |
| Simulation<br>Pinhole size      | n results                  | XY resolution[nm]               | Z resolution[nm]                 |
| Simulation                      | Airy units                 | XY resolution[nm]               | Z resolution[nm]                 |
| Simulation<br>Pinhole size<br>S | Airy units<br>1.08<br>1.94 | XY resolution[nm]<br>310<br>309 | Z resolution[nm]<br>1185<br>1364 |

If you see a windows blow, now you are ready to use the software.

## 6. SIMULATION

Now enter the parameters of the objective lens you consider using magnification and NA.

Next, choose MAICO laser channel with pull-down menu. Then the simulator output expected XY resolution[nm] and Z resolution[nm] depending on Pinhole size.

| Objective    | e lens     |       |    |    |                  |
|--------------|------------|-------|----|----|------------------|
| Magn         | ification  |       | 40 | ]  |                  |
| NA           |            | 0.    | 95 | ]  |                  |
| MAICO        | )          | 488nm | ▼  |    |                  |
| Laser        | Channel    | 405nm |    |    |                  |
|              |            | 488nm |    |    |                  |
| Simulatior   | n results  | 561nm |    |    |                  |
| Pinhole size | Airy units | 638nm |    | n] | Z resolution[nm] |
| S            | 0.64       | 230   |    |    | 721              |
| Μ            | 1.16       | 279   |    |    | 859              |
| L            | 1.80       | 276   |    |    | 946              |

Now you can imagine, how much resolution can be achieved using MAICO in your environment.

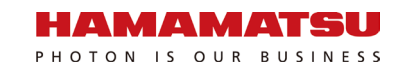

## 7. PARAMETER LIMITATION

# (1) For calculation reasons, the parameters that can be entered have operative ranges.

Magnification should be between 10 and 150. NA should be between 0 and 1.5.

If a value outside the operative range is entered, the number will be automatically corrected to the previous value after a warning message.

| Objective                       | e lens                     |                                 |                                  |
|---------------------------------|----------------------------|---------------------------------|----------------------------------|
| Magni                           | ification                  | 2                               |                                  |
| NA                              |                            | 0.75                            |                                  |
| MAICO                           | )<br>Channel               | 405nm <b>v</b>                  |                                  |
| Lucor                           |                            |                                 |                                  |
| Simulation                      | n results                  |                                 |                                  |
| Simulation<br>Pinhole size      | n results<br>Airy units    | XY resolution[nm]               | Z resolution[nm]                 |
| Simulation<br>Pinhole size      | Airy units                 | XY resolution[nm]<br>310        | Z resolution[nm]<br>1185         |
| Simulation<br>Pinhole size<br>S | Airy units<br>1.08<br>1.94 | XY resolution[nm]<br>310<br>309 | Z resolution[nm]<br>1185<br>1364 |

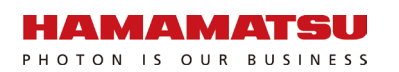

# (2) Even within the above ranges, the parameters may not be used in the calculation that are exactly as input values.

This is due to MAICO internal optics. The diameter of the optical flux that MAICO can handle is limited. It is expressed by the following formula: NA/magnification<= 0.0375.

If you enter an objective lens parameter that exceeds the limit, the following red text will be displayed.

| Objectiv                        | e lens                                 |                                 |                                  |
|---------------------------------|----------------------------------------|---------------------------------|----------------------------------|
| Magn                            | ification                              | 20                              |                                  |
| NA                              |                                        | 0.8                             |                                  |
|                                 |                                        | 405nm 💌                         |                                  |
| Laser                           | Channel                                | 4001111 •                       |                                  |
| Laser<br>Simulation             | n results                              | XY resolution[nm]               | Z resolution[nm]                 |
| Simulation<br>Simulation        | Channel                                | XY resolution[nm]<br>310        | Z resolution[nm]                 |
| Simulation<br>Pinhole size<br>M | Channel n results Airy units 1.08 1.94 | XY resolution[nm]<br>310<br>309 | Z resolution[nm]<br>1185<br>1364 |

In this case, the calculation is not carried out with the entered NA value, but with the NA that can be effectively handled by MAICO.

For example, the maximum NA that can be handled by 20x magnification is 0.75 (0.75/20=0.0375). Therefore, even if 0.8 is input, only a resolution value that is the same as 0.75 will be output.

In actual MAICO operation, in such cases it is not possible to achieve an optical diameter that satisfies the objective NA of 0.8, and an optical diameter of up to NA 0.75 is used. The software displays the resolution at that NA 0.75. However, the field of view is not affected in such cases.

# 8. SOFTWARE USER AGREEMENT

The user must agree to the following terms and conditions. Be sure to read these terms and conditions before use.

### 8-1 COPYRIGHTS

All ownership rights, intellectual property rights and all other rights relating to this software and instruction manual are the property of Hamamatsu Photonics K. K. (hereafter called "Hamamatsu"). Except for those items expressly permitted in this user agreement, Hamamatsu does not assign or grant any rights to the user, and Hamamatsu retains all rights relating to this software and instruction manual.

#### 8-2 SCOPE OF USAGE RIGHTS

Hamamatsu grants the user non-exclusive rights to use of this software subject to the following conditions.

(1) User may not analyze, change or modify this software.

### 8-3 SCOPE OF WARRANTY LIMITED WARRANTY

(1) Hamamatsu accepts absolutely no liability in any case whatsoever, for direct or indirect incidental damages, losses and costs from using this software.

#### 8-4 DISCLAIMER OF LIABILITY FOR DAMAGES

The legal liability of Hamamatsu including warranty against defects relating to this software and its usage is limited to the contents of this software user agreement. Hamamatsu shall not be liable to provide compensation for any damage or loss resulting from using this software, including direct, indirect or incidental damages or losses to the user. This holds true even if Hamamatsu or its suppliers have been advised of the possibility of such damages or losses.

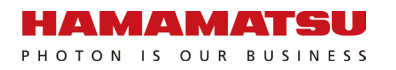

### 8-5 GOVERNING LAW

This software user agreement shall be governed by the laws of Japan.

### 8-6 OTHERS

If a conflict or doubt should arise regarding this software user agreement or items not established within this software user agreement, then that matter shall be resolved by mutual consultation carried out in good faith by both parties. In the event a lawsuit should arise, it shall be resolved by a court of law having jurisdiction in the area where the head office of Hamamatsu Photonics is then located.

## 9. CONTACT INFORMATION

#### Manufacturer

#### HAMAMATSU PHOTONICS K. K., Systems Division

812 Joko-cho, Higashi-ku, Hamamatsu City, Shizuoka Pref., 431-3196, Japan Telephone (81) 53-431-0124, Fax: (81) 53-435-1574 E-mail: <u>export@sys.hpk.co.jp</u>

Local contact information worldwide can be found at: www.hamamatsu.com

- The contents of this manual are subject to change without notice.
- The unauthorized duplication or distribution of all or part of this manual is strictly prohibited.
- If one of the following is found, please contact Hamamatsu. (refer to the local contact information).
  - Contents of the manual are illegible, incorrect or missing.
  - Pages of the manual are missing or in the wrong order.
  - The manual is lost or soiled.